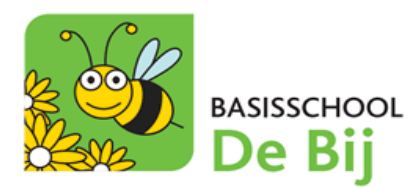

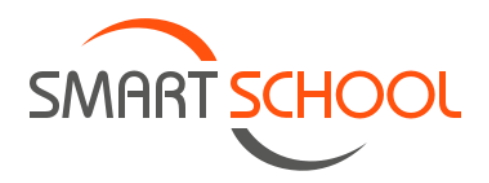

## HANDLEIDING MODULE OUDERCONTACT OP SMARTSCHOOL

## → Via deze handleiding kan je online een afspraak maken via de module 'Oudercontact' op Smartschool.

- STAP 1: surf naar <u>https://debij.smartschool.be/</u> of open de Smartschool-APP op je GSM. Meld je (indien nodig) aan met de logingegevens die je begin dit schooljaar ontvangen hebt.
- STAP 2: ga via het menu naar de module 'Oudercontact'.
  - Via een webbrowser (bv. Google, Mozilla, ...):

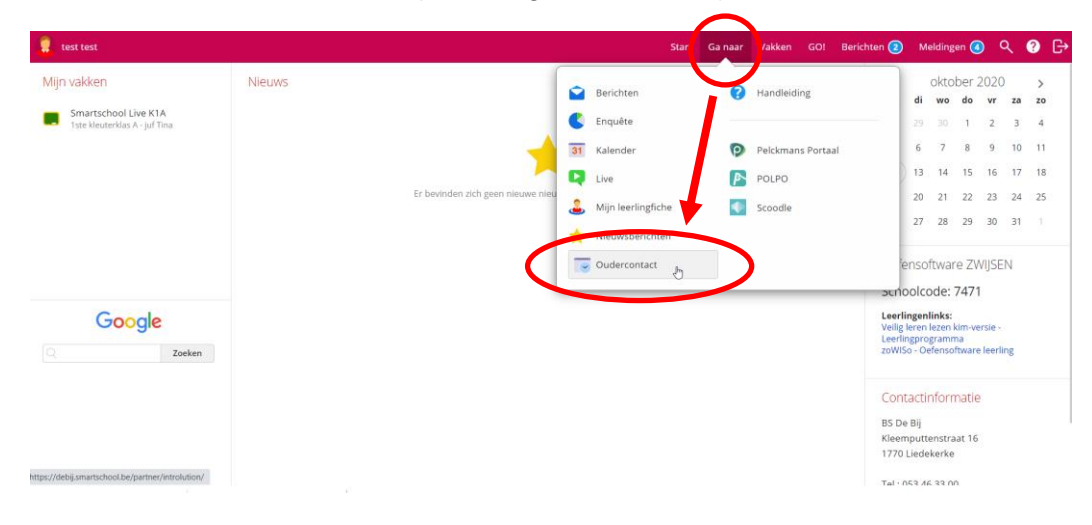

Via de app 'Smartschool':

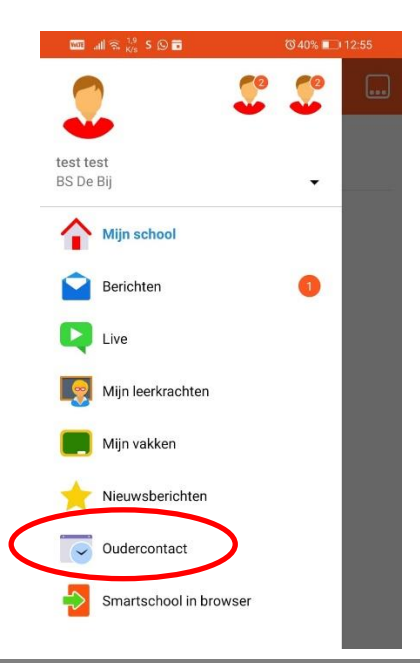

\_

- STAP 3: maak in het volgende scherm een keuze:
  - Een nieuwe afspraak maken met de klasleerkracht.
  - Een bestaande afspraak wijzigen of verwijderen.

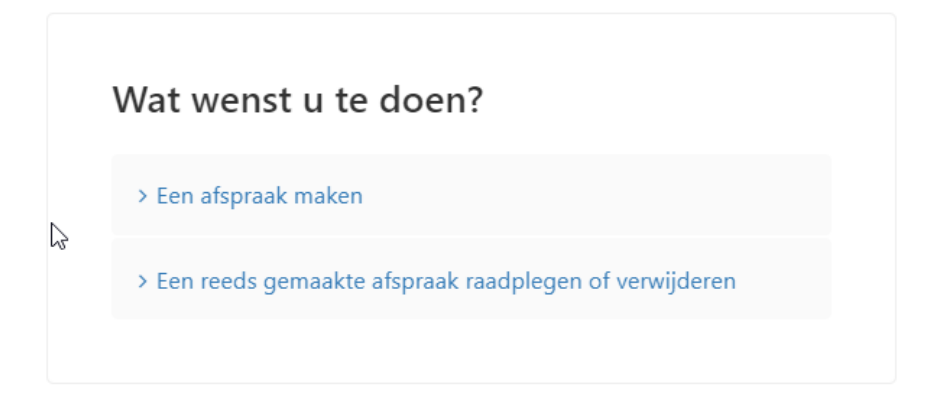

• **STAP 4:** kies een datum van het oudercontact waarvoor u een afspraak wenst te maken en klik vervolgens op 'Doorgaan'.

| 28/10/2020 - tes | t | ~ |
|------------------|---|---|
| )                |   |   |

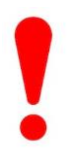

Indien u niet kan langskomen kan u de optie '**Ik zal niet aanwezig zijn tijdens het** oudercontact op de hierboven vermelde datum' aanvinken. Wanneer u dit doet, zal gevraagd worden om een reden op te geven waarom u niet kan aanwezig zijn.

U kan hieronder eventueel de reden opgeven waarom u NIET aanwezig zal zijn:

 STAP 5: kies de leerkracht (van uw kind) waarbij u wenst een afspraak te maken. De klasleerkracht van uw kind zal steeds als eerste staan met de vermelding van 'KLASTITULARIS'.

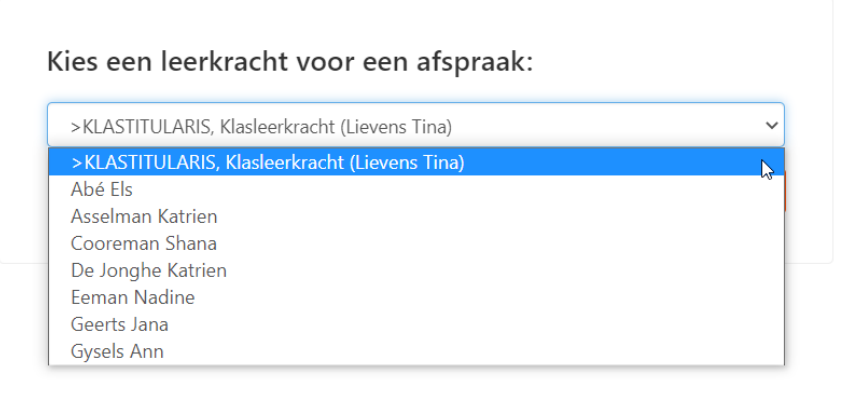

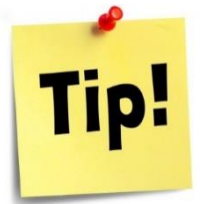

U ziet ook de **andere leerkrachten** staan. Op deze manier kan u via één Smartschool-account afspraken maken voor meerdere kinderen. Zo hoeft u niet steeds af- en aan te melden (of te wisselen van account).

 STAP 6: kies een tijdstip wanneer u wenst langs te komen.
Een GROEN GEKLEURD vakje dat u kan aanvinken betekent dat het tijdstip nog beschikbaar is.

| <<br>Woensdag 28 oktober 2020 |              |             |
|-------------------------------|--------------|-------------|
|                               | 15:25        | 18:10       |
|                               | 15:40        | 18:25       |
|                               | 15:55        | 18:40       |
|                               | <b>16:10</b> | 18:55       |
|                               | 16:25        | 19:10       |
|                               | 16:40        | 19:25       |
|                               | 16:55        | 19:40       |
|                               | 17:10        | 19:55       |
|                               | 17:25        | 20:10       |
|                               | 17:40        | 20:25       |
|                               | 17:55        | 20:40       |
|                               |              | 20:55 Bezet |

- **STAP 7:** op het laatste scherm kan u extra informatie geven i.v.m. het oudercontact. Indien u niets aanvullend te melden heeft, mag u dit gewoon leeglaten.
  - Klik onderaan op 'Bevestigen' om uw afspraak vast te leggen.

| Wenst u een a                      | fspraak te maken op woensdag 28    |
|------------------------------------|------------------------------------|
| oktober 2020                       | om 16:25 uur bij >KLASTITULARI:    |
| Klasleerkracht                     | (Lievens Tina)?                    |
| Geef hier even                     | tueel de reden op van uw afspraak: |
|                                    |                                    |
|                                    |                                    |
|                                    |                                    |
| Wenst u een h                      | erinnering SMS te ontvangen?       |
| (Kost: 0,50 eur                    | o/SMS)                             |
| (Toon shortcoo                     | de)                                |
| 311<br>0.50 € / SMS ve<br>) Ja • N | 1<br>rst/ontv                      |
|                                    |                                    |
| Bevestigen                         | Annuleer                           |